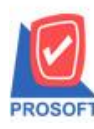

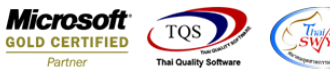

## ระบบ Enterprise Manager

ยกเลิก Option ขายต่ำกว่าทุนใน SO Option

1.เข้าที่ระบบ Enterprise Manager > SO Setup > SO Option

| WINSpeed                                                                                                    |   |                                   |                        |                           |                            |                              |                              |                                                         |                                                       |                                        |                         |
|----------------------------------------------------------------------------------------------------|---|-----------------------------------|------------------------|---------------------------|----------------------------|------------------------------|------------------------------|---------------------------------------------------------|-------------------------------------------------------|----------------------------------------|-------------------------|
| 🔐 ນຣິນັກ ຫັວຂຢ່າງ ຈຳກັດ<br>🖻 💼 Enterprise Manager<br>— 👕 General Setup<br>— 👕 AP Setup<br>— 👕 AR Setup                         |   | EM                                | Enterpris<br>Manager   | Se                        |                            |                              |                              | Database : N<br>Branch : a<br>Login : a<br>Version: 10. | WINS_Demo<br>ผำนักงานใหญ่<br>admin<br>0.0871 Build or | Server : Bi                            | ALLEII\SQL2008          |
| CQ Setup<br>GL Setup<br>CS Setup<br>CS Setup<br>CS Setup<br>CRM Setup<br>CRM Setup<br>Tax Setup                                | ш | ทำหนดรหัส<br>พนักงาน<br>SO Option | กำหนดรหัสเขต<br>การชาย | ทำหนดรหัส<br>กว่ามพนักงาน | ไป<br>กำหนดรหัส<br>ตำแหน่ง | ทำหนดรหัสช่อง ก<br>ทางการชาย | ก้าหนดรหัสเขต กำ<br>การขนส่ง | <b>थि</b><br>१मभलडनेविताड<br>१९४४                       | ทำหนดเป้าการ<br>ชาย                                   | ไข้<br>กำหนดผู้อนุมัติ<br>วงเงินเครดิต | อนุมัติวงเงิน<br>เครดิต |
| WH Setup Accounts Payable Accounts Receivable Budget Control Budget Control Financial Management General Ledger General Ledger |   |                                   |                        |                           |                            |                              |                              |                                                         |                                                       |                                        |                         |
| Letter of Credit Multicurrency Petty Cash Purchase Order Sale Order Value Added Tax Consignment                                |   |                                   |                        |                           |                            |                              |                              |                                                         |                                                       |                                        |                         |
|                                                                                                    | - |                                   |                        |                           |                            |                              |                              |                                                         |                                                       |                                        |                         |

2.นำ Option ขายต่ำกว่าทุนออกไปเนื่องจากไม่สามารถใช้งานได้จริง โดยให้ลูกค้าไปใช้งาน Option ตรวจสอบราคาขายที่ IC Option แทน

| Uption                              | ช้าม     | เตือน | อนุญาต       |
|-------------------------------------|----------|-------|--------------|
| เสนอราคาได้เกินวงเงินอนุมัติลูกหนึ้ |          |       |              |
| สังจองได้เกินวงเงินอนุมัติลูกหนึ    |          |       | <b>V</b>     |
| สั่งชายได้เกินวงเงินอนุมัติลูกหนึ   |          |       |              |
| ขายได้เกินวงเงินอนุมัติลูกหนึ่      |          |       |              |
| แสดงสำนวนเงินที่เกินวงเงิน          |          |       |              |
| สังชายได้เกินจำนวนสังจอง            |          |       |              |
| ขายได้เกินจำนวนสิ่งขาย              |          |       |              |
| เตือนเมื่อมีเงินมัดจำลูกหนึ่        |          |       | $\checkmark$ |
| สังจองได้เกินใบเสนอราคา             |          |       |              |
| ลดหนี้เกินมูลค่าคงเหลือ             |          |       |              |
| ດວນໃຫ້ເຫັນໃນເວນທີ່ຫົນດີນເວລາຫລ      | <b>v</b> |       |              |

10